Las preguntas calculadas de opción múltiple son similares a las preguntas de opción múltiple, en cuyas alternativas a elegir pueden incluirse resultados obtenidos al aplicar una fórmula a valores numéricos seleccionados aleatoriamente de un conjunto de valores cuando se formula la pregunta.

Adicionalmente, es posible utilizar este mismo conjunto de datos en varias preguntas de este tipo, obviando así el tener que ingresar valores para cada pregunta.

**Nota:** Para que la sincronización funcione, las preguntas deberán encontrarse dentro de la misma categoría de preguntas y utilizar también el mismo comodín o conjunto de datos.

En el ejemplo que se muestra a continuación tendremos 2 preguntas, en la primera pregunta se solicita al estudiante hallar el área de un círculo, tomando como dato el radio de este y en la segunda pregunta, hallar el diámetro de un círculo utilizando el mismo valor usado para el radio inicialmente.

Para lograr esto se debe seguir los siguientes pasos:

1) Crear la **primera pregunta** calculada de opción múltiple, según se muestra a continuación:

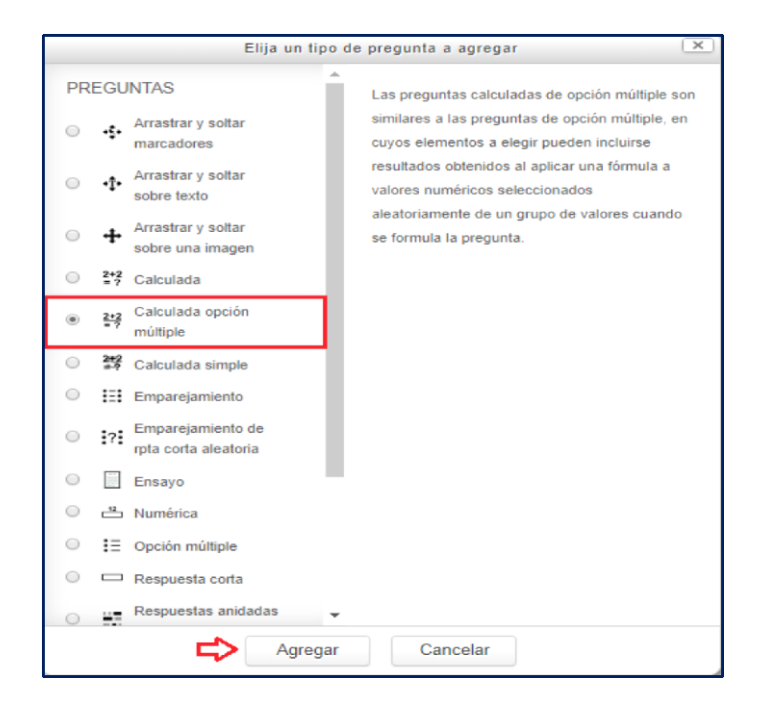

| Guardar en categoria       | Ejemplo pregunta calculada sincronizada (1) |              |          |   |   |     |     | * |      |   |          |   |    |       |  |  |
|----------------------------|---------------------------------------------|--------------|----------|---|---|-----|-----|---|------|---|----------|---|----|-------|--|--|
|                            | Actual                                      | zar la ca    | ategoría |   |   |     |     |   |      |   |          |   |    |       |  |  |
| Comodines compartidos      |                                             |              |          |   |   |     |     |   |      |   |          |   |    |       |  |  |
| ombre de pregunta guardado | Pr01-                                       |              |          |   |   |     |     |   |      |   |          |   |    |       |  |  |
| Nombre de la pregunta *    | Pr01-                                       |              |          |   |   |     |     |   |      |   |          |   |    |       |  |  |
| Enunciado de la pregunta * |                                             | A <u>a</u> ₩ | T;▼      | В | Ι | Α.Ψ | ý/+ | = | P 22 | 0 | <u>h</u> | ß | ġ. | III I |  |  |
|                            |                                             |              |          |   |   |     |     |   |      |   |          |   |    |       |  |  |

2) Tal como se puede observar en la pantalla anterior, se está definiendo el comodín {r} como variable. Una vez hecho esto, ingresar las fórmulas de resultado posibles en los campos de alternativas.

| Elección 1 ⑦      | {=3.141516*pow((r):2)} Calificación 100% * |
|-------------------|--------------------------------------------|
| Mostrar           | 2 • Formato decimales •                    |
| Retroalimentación |                                            |
|                   |                                            |
|                   |                                            |
|                   |                                            |
|                   |                                            |
|                   |                                            |
|                   |                                            |
|                   | d)                                         |
| Elección 2        | (=3.141516*(r)) Calificación Ninguno •     |
| Mostrar           | 2 * Formato decimales *                    |
| Retroalimentación |                                            |

Nota: No olvidar colocar 100% a la alternativa correcta y a continuación hacer clic en el botón Guardar cambios.

## **Consideraciones adicionales:**

- Las variables o comodines deberán ser definidas entre llaves, por ejemplo: {r}
- La fórmula a colocarse en las alternativas deberá ser definida entre llaves; asimismo, la fórmula deberá iniciar con el símbolo "=" luego de la primera llave, por ejemplo: {=3.141516\*pow({r},2)}
- Es posible utilizar también funciones matemáticas. La lista de funciones permitidas es la siguiente:

| Función         | Explicación                                                              |
|-----------------|--------------------------------------------------------------------------|
| abs             | Valor absoluto                                                           |
| acos            | Arco coseno salida en radianes.                                          |
| acosh           | Coseno hiperbólico inverso salida en radianes.                           |
| asin            | Arco seno salida en radianes.                                            |
| asinh           | Seno hiperbólico inverso salida en radianes.                             |
|                 | Arco tangente de dos variables pase dos valores, por ejemplo (y, x), y   |
|                 | Usted obtendrá a la atan(y/x), ajustada al cuadrante apropiado. (Nota:   |
|                 | Las variables están en el orden reverso a atan2(x,y) en Excel) La salida |
| atan2           | es en radianes.                                                          |
| atan            | Arco tangente salida en radianes.                                        |
| atanh           | Tangente hiperbólica inversa salida en radianes.                         |
| bindec          | Binario a decimal                                                        |
| ceil            | Redondear fracciones hacia arriba                                        |
|                 | Coseno ¡¡¡en radianes!!! Convierte sus mediciones de grados hacia        |
| cos             | radianes antes de tomar el coseno de ella.                               |
|                 | Coseno hiperbólico ¡en radianes! Convierte sus mediciones de             |
| cosh            | grados hacia radianes antes de tomar el coseno hiperbólico de ella.      |
| decbin          | Decimal a binario                                                        |
| decoct          | Decimal a octal                                                          |
| deg2rad         | Convierte el número de grados a su equivalente en radianes               |
| exp             | Calcula el exponente de e                                                |
|                 | Regresa el exp(número) - 1, computado en tal forma que es exacto aun     |
| expm1           | y cuando el valor del número se acerque a cero                           |
| floor           | Redondea un número                                                       |
|                 | Regresa el módulo de punto flotante de dos números (o sea, el resto      |
| fmod            | cuando el primer número es dividido por el segundo.                      |
| is_finite       | Encuentra si es que un valor es un número finito legal                   |
| is_infinite     | Encuentra si es que un valor es infinito                                 |
| is_nan          | Encuentra si es que un valor no es un número                             |
| log10           | Logaritmo de Base-10                                                     |
|                 | Regresa log(1 + número), computado en tal forma que es exacto aun y      |
| log1p           | cuando el valor del número se acerque a cero                             |
| log             | Logaritmo natural (In)                                                   |
| max             | Encontrar valor máximo                                                   |
| min             | Encontrar valor mínimo                                                   |
| octdec          | Octal a decimal                                                          |
|                 | Obtener el valor de pi - la función no toma argumento, como en las       |
| pi()            | hojas de cálculo.                                                        |
| pow             |                                                                          |
| (numberToRaise, |                                                                          |
| NumberRaisedTo) | Expresión exponencial                                                    |
| rad2deg         | Convierte el número de radianes al número equivalente en grados          |

| rand  | Genera un entero aleatorio                                          |
|-------|---------------------------------------------------------------------|
| round | Redondea un número flotante                                         |
|       | Sine ¡en radianes! Convierte sus mediciones de grados a radianes    |
| sin   | antes de tomar el seno de ella.                                     |
|       | Seno hiperbólico ¡en radianes! Convierte sus mediciones de grados a |
| sinh  | radianes antes de tomar el seno hiperbólico de ella.                |
| sqrt  | Raíz cuadrada                                                       |
|       | Tangente ¡¡¡en radianes!!! Convierte sus mediciones de grados a     |
| tan   | radianes antes de tomar la tangente de ella.                        |
|       | Tangente hiperbólica ¡¡¡en radianes!!! Convierte sus mediciones de  |
| tanh  | grados a radianes antes de tomar la tangente hiperbólica de ella    |

Tabla obtenida de <u>Tipo de Pregunta Calculada Simple</u>.

3) En la siguiente pantalla, definir las propiedades para el conjunto de datos de los comodines. Si se desea que los valores del comodín puedan ser utilizados en otras preguntas se debe seleccionar la opción: **Usará un nuevo conjunto de datos compartido** (Esto nos permite crear un nuevo conjunto de datos) y la opción **Sincronizar** (Solo permitirá la sincronización de valores con otras preguntas que se encuentren en la misma categoría y siempre y cuando se hayan utilizado los mismos comodines). Luego hacer clic en el botón **Siguiente página.** 

| Elija las propiedades del conjunto de datos de los comodines 💿                       |                                                                                                    |  |  |  |  |  |  |  |
|--------------------------------------------------------------------------------------|----------------------------------------------------------------------------------------------------|--|--|--|--|--|--|--|
| Los comodines {x} se sustituirán por valores numéricos de entre su conjunto de datos |                                                                                                    |  |  |  |  |  |  |  |
| Hay comodines obligatorio                                                            | s en las respuestas                                                                                                    |  |  |  |  |  |  |  |
| <sup>Comodin r}</sup><br>Es posible comodines sólo<br>Sincronizar los datos de ur    | usará el mismo conjunto de datos privado que antes v<br>usará el mismo conjunto de datos privado que antes<br>usará un nuevo conjunto de datos compartido<br>en en en en en en en en en en en en en e |  |  |  |  |  |  |  |
|                                                                                      | No sincronizar                                                                                                    |  |  |  |  |  |  |  |
| ¢                                                                                    | * Sincronizar                                                                                                    |  |  |  |  |  |  |  |
|                                                                                      | Sincronizar y mostrar el nombre de los conjuntos de datos compartidos como prefijo del nombre de la pregunta                                                                                          |  |  |  |  |  |  |  |
|                                                                                      |                                                                                                    |  |  |  |  |  |  |  |
|                                                                                      | Siguiente Página                                                                                                    |  |  |  |  |  |  |  |

4) Una vez hecho esto, establecer el rango de valores para los comodines que ha definido y agregar las series de valores para el comodín (es decir, definir cuántos posibles valores puede tomar el comodín). Acto seguido, hacer clic en el botón **Agregar**, tal como se muestra a continuación:

| Comodines compartidos  | Nombre                                 | Número de                                                                  | Usada en Pregunta                                                                                                    | Quiz                           | Attempts       |
|------------------------|----------------------------------------|----------------------------------------------------------------------------|----------------------------------------------------------------------------------------------------|--------------------------------|----------------|
|                        | r                                      | 0 P                                                                        | 01-                                                                                                    | 0                              |                |
|                        | Actualice los parámetros del g         | grupo de datos                                                             |                                                                                                    |                                |                |
| para agregar           |                                        |                                                                            |                                                                                                    |                                |                |
| Comodin compartido {r} | 2.5                                    |                                                                            |                                                                                                    |                                |                |
| Rango de valores       | Mínimo 10                              | - Máximo 30                                                                |                                                                                                    |                                |                |
| Decimales              | 2 •                                    |                                                                            |                                                                                                    |                                |                |
| Distribución           | Uniforme •                             |                                                                            |                                                                                                    |                                |                |
| Agregar                |                                        |                                                                            |                                                                                                    |                                |                |
| Agregar<br>Sigu        | uiente 'Item a agregai                 | r eutilice el<br>forzar la re<br>forzar la re<br>Nuevo 'eler               | valor anterior si está disponible<br>generación de solo los comodines no o<br>generación de todos los comodines<br>nento a añadir' ahora | compartidos                    |                |
| Agregar<br>Sigu        | uiente 'Item a agregar<br>Agregar iten | r eutilice el<br>o forzar la re<br>forzar la re<br>Nuevo 'eler<br>Magregar | valor anterior si está disponible<br>generación de solo los comodines no o<br>generación de todos los comodines<br>nento a añadir' ahora | compartidos<br>s) de valores p | ara el comodír |

5) Luego, si se desea usar los mismos valores de la primera pregunta en otra, al crear la segunda pregunta se deberán seguir los pasos 1 y 2 indicados anteriormente (utilizando las mismas variables y/o comodines). Una vez en el paso 3, seleccionar la opción: Usará un conjunto de datos compartido ya existente y después marcar la opción Sincronizar.

| Elija las propiedade       | es del conjunto de datos de los comodines 💿                                                                  |  |  |  |  |  |  |
|----------------------------|----------------------------------------------------------------------------------------------------|--|--|--|--|--|--|
|                            | Los comodines {x} se sustituirán por valores numéricos de entre su conjunto de datos                         |  |  |  |  |  |  |
| Hay comodines obligatori   | os en las respuestas                                                                                         |  |  |  |  |  |  |
| Comodin r}                 | usará un conjunto de datos compartidos ya existente 🔻                                                        |  |  |  |  |  |  |
| Comodin compartido {r}     | con 10 valores numéricos ya definidos está disponible                                                        |  |  |  |  |  |  |
| Es posible comodines sól   | Es posible comodines sólo en el enunciado de la pregunta                                                     |  |  |  |  |  |  |
| Sincronizar los datos de u | in conjunto de datos compartido con otras preguntas de un cuestionario                                       |  |  |  |  |  |  |
|                            | No sincronizar                                                                                               |  |  |  |  |  |  |
|                            | <ul> <li>Sincronizar</li> </ul>                                                                              |  |  |  |  |  |  |
|                            | Sincronizar y mostrar el nombre de los conjuntos de datos compartidos como prefijo del nombre de la pregunta |  |  |  |  |  |  |
|                            |                                                                                                    |  |  |  |  |  |  |
|                            | Siguiente Página                                                                                             |  |  |  |  |  |  |

6) Tal como podemos ver a continuación, se mostrará en pantalla el rango definido en la primera pregunta, así como cuántos valores podrá tomar este comodín. Finalmente, si se desean mantener los mismos valores, hacer clic en el botón **Guardar cambios**.

| Editar el    | conjunto d           | le datos de o           | s comodines 💿                        |                         |                |          |
|--------------|----------------------|-------------------------|--------------------------------------|-------------------------|----------------|----------|
| Com          | odines compartidos   | Nombre<br>r             | Número de<br>Items<br>10 Pr0<br>Prgi | Usada en Pregunta<br>2- | Quiz<br>0<br>0 | Attempts |
|              |                      | Actualice los parámetro | os del grupo de datos                |                         |                |          |
| Item para aç | gregar               |                         |                                      |                         |                |          |
| Com          | nodin compartido {r} | 27.64                   |                                      |                         |                |          |
|              | Rango de valores     | Minimo 10               | - Máximo 30                          |                         |                |          |
|              | Decimales            | 2 *                     |                                      |                         |                |          |
|              | Distribución         | Uniforme •              |                                      |                         |                |          |